## 申込フォームー時保存の操作方法

~まだ完成していないが一旦作成を中断したい、その時どうする?~

- ① 申込フォーム最下段に設置してある「一時保存」ボタンを押してください。
- ② 登録したメールアドレスに、「一時保存パスワード」が自動送信されます。
- ③ 入力を再開する際は、申込フォームトップの「再申込開始」ボタンを押してください。「一時保存パスワード」を入力して、申し込みを再開してください。
- 申込フォームの一番下にある「一時保存」ボタンを押してください。

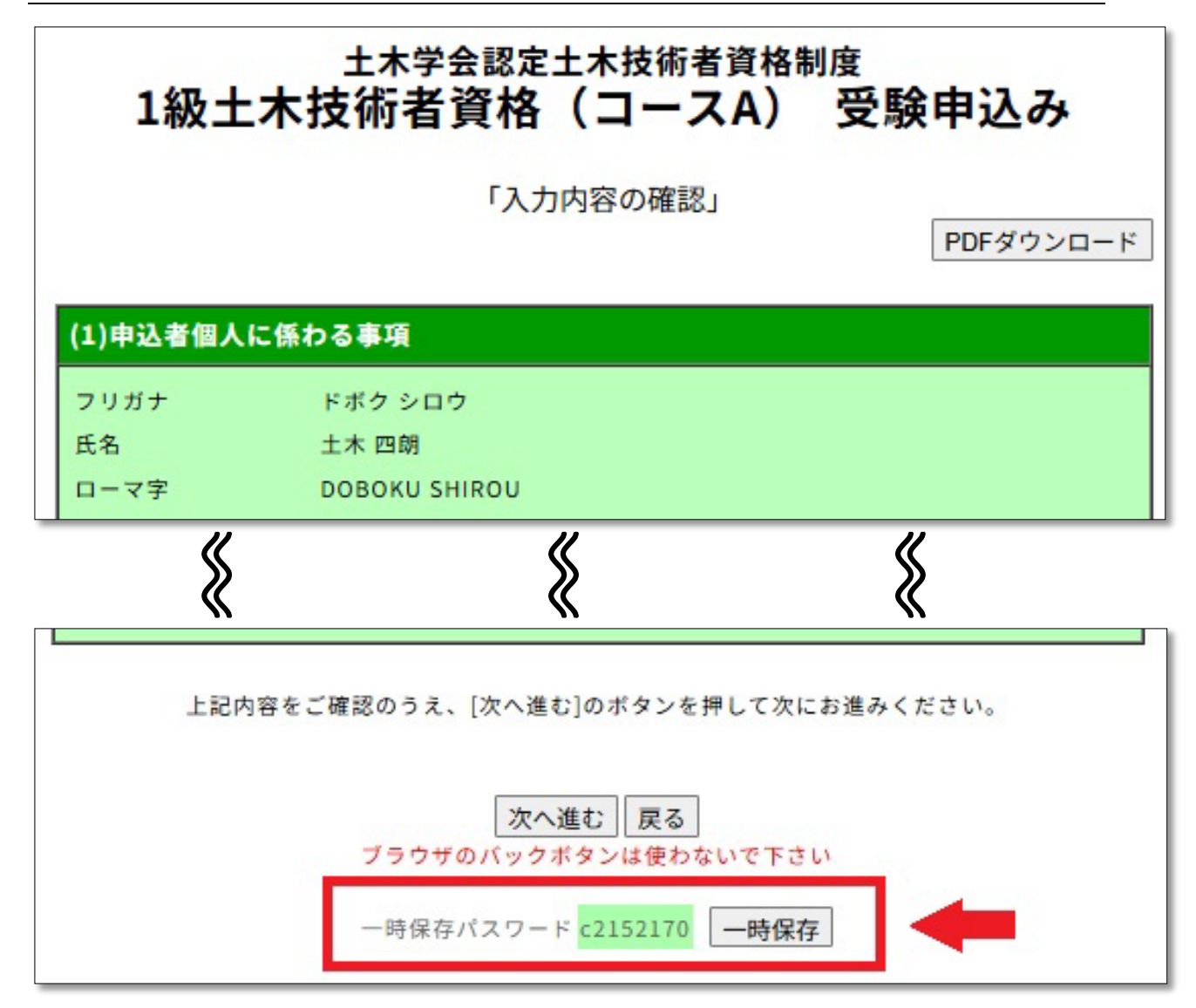

## 2. 登録したメールアドレスに「一時保存パスワード」が届きます。

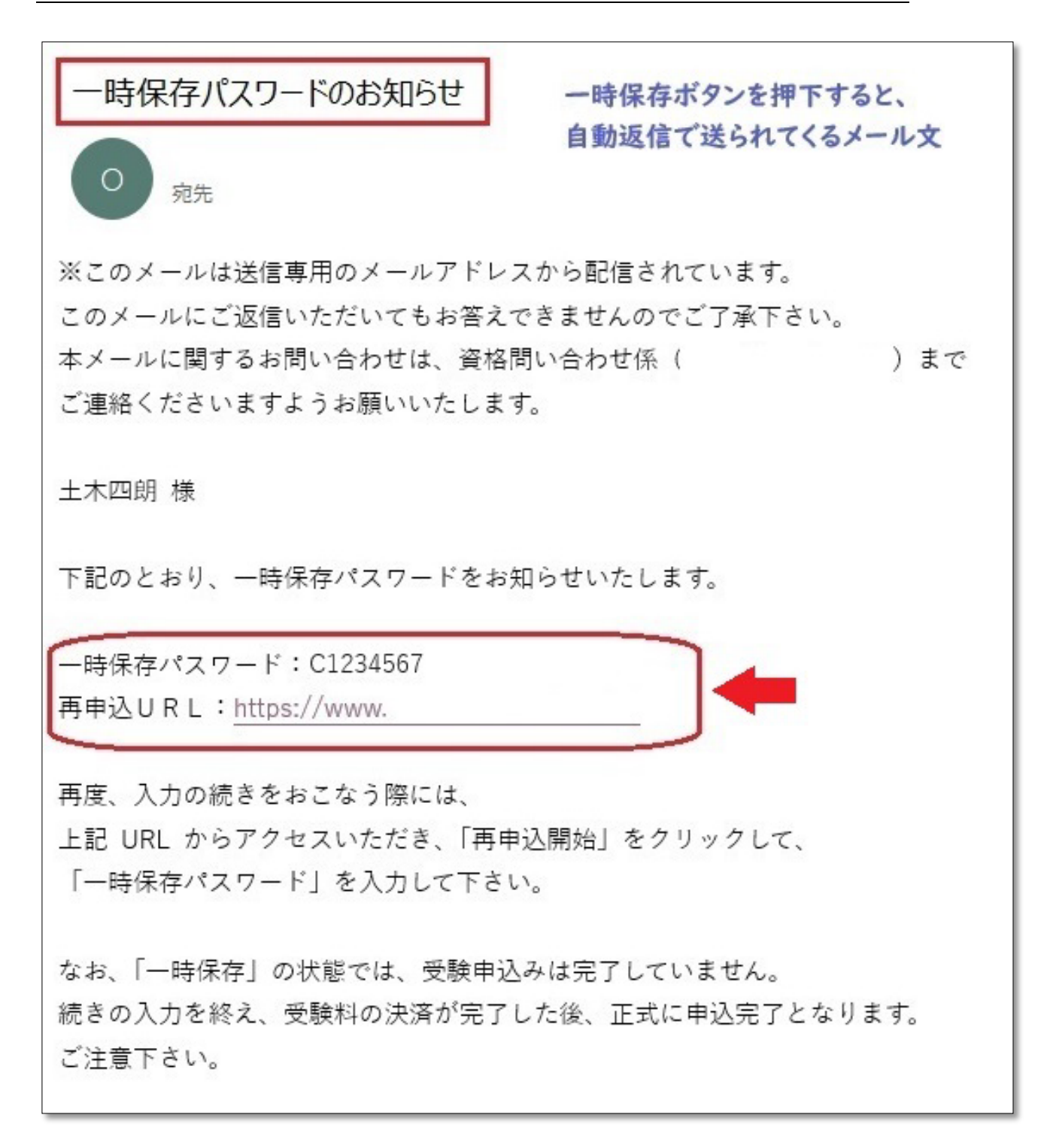

3. 入力再開。申込フォームトップの「再申込開始」を押してください。

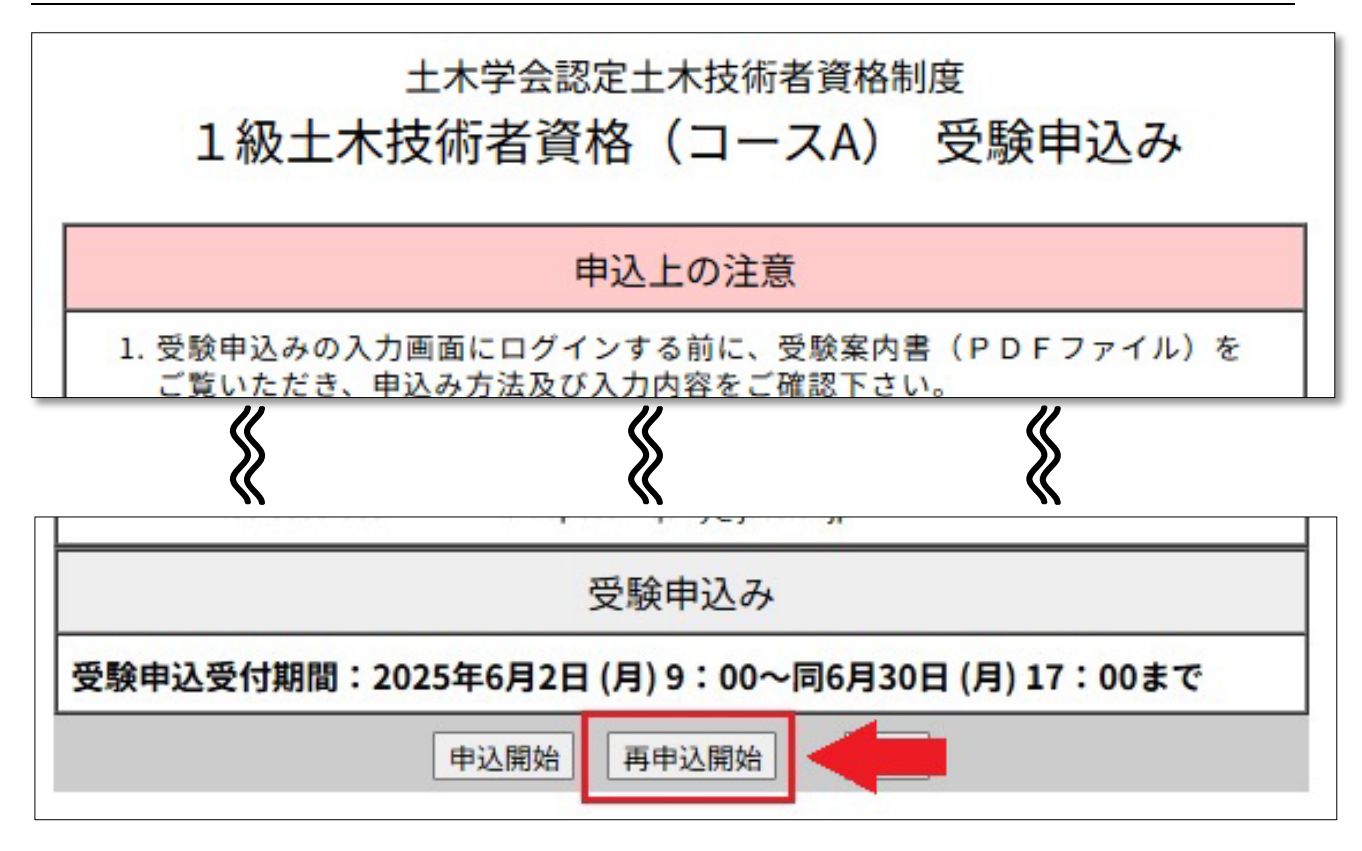

4. 「一時保存パスワード」を入力、「再申込開始」を押してください。

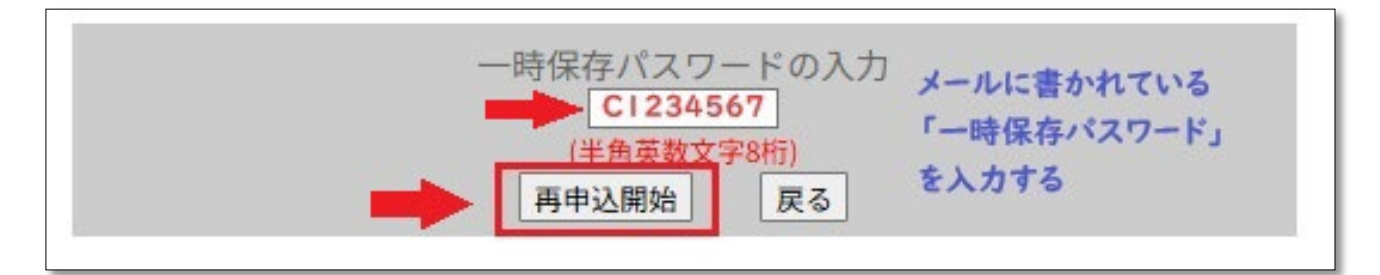

5. 未完の申込フォームに入りますので、入力を再開してください。

| 土木学会認定土木技術者資格制度<br>1級土木技術者資格(コースA) 受験申込み |           |            |                             |
|------------------------------------------|-----------|------------|-----------------------------|
|                                          |           |            |                             |
| (1)申込者個人に係わる事項 サンプル画面および注意事項             |           |            |                             |
| 氏名                                       | 姓         | 名          |                             |
| (カナ)                                     | ドボク       | シロウ        | (必須.全角カタカナ) 例:ドボク イチロウ      |
| (漢字)                                     | 土木        | 四朗         | (必須,全角) 例:土木 一郎             |
|                                          | Last name | First name |                             |
| (ローマ字)                                   | DOBOKU    | SHIROU     | (必須.半角英大文字) 例:DOBOKU ICHIRO |
|                                          |           |            |                             |